## Accessing a course in Ko Awatea LEARN after the upgrade

Ko Awatea LEARN after the upgrade! The first think you will notice is that the front page has changed:

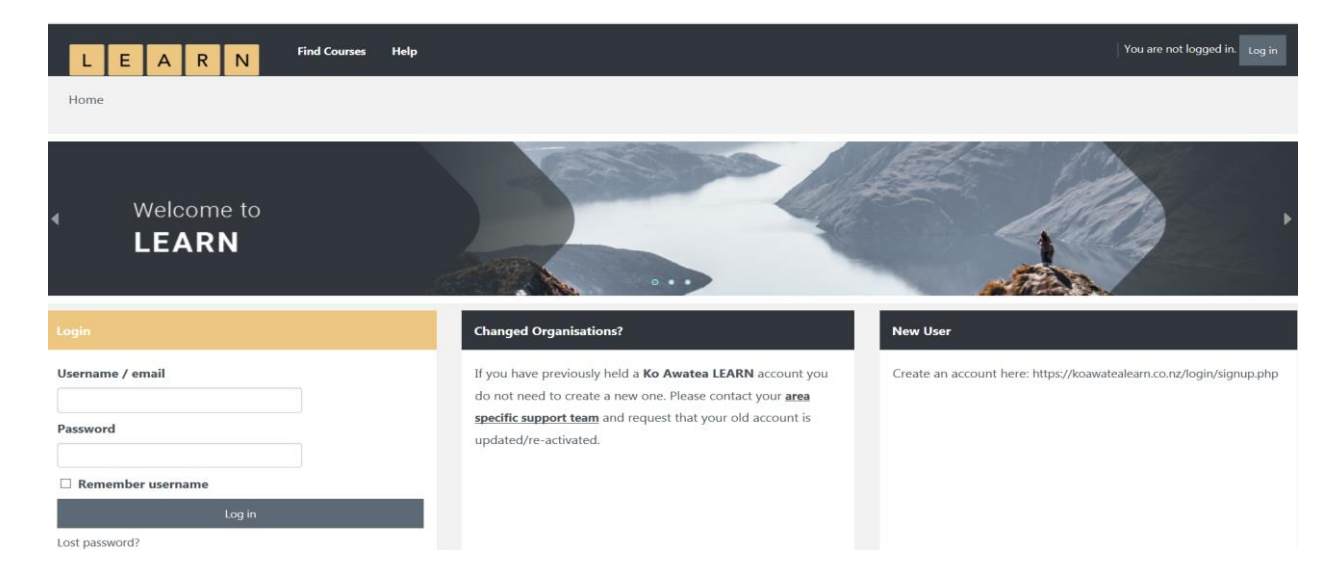

When you login for the first time after the upgrade you will be prompted to accept the terms and conditions of the site. After you have done this once, you won't be asked again.

Clicking on 'Find Courses' will bring you to a new searchable course catalogue. (See next page for more information) Help Home My Reports ind Course Your name and profile is found here 🛛 🧔 🤊 L E A R N Dashboard / CM Health **Counties Manukau Health** The last course you A list of the courses that you have COUNTIES accessed will appear here been enrolled into appear here Your details appear here 100 9 · 50 Logged In User My Courses Last Course Accessed Patient Safety Training 2019 ePortfolio gateway for Counties Manukau Health Your name apears here Recent Learning Totara update: Administr Country: New Zealand You can see your progress for each of City/town: Auckland Totara update: Administrators forum No criteria our email address appears here Working together on upo your courses here 0% Patient Safety Training 2019 orking together on updating flash content No criteria Latest Badges ePortfolio gateway for Counties Manukau Health No criteria All My Courses Wound Care 0 0 2018 Patient Safety 2017 Patient Safety Completed Wound Medication eLearning Course Certification 2018 Training Non Clinical re eCourse Training for Creation Badge Access Learning Videos

Your elearning badges will appear here

Once you login your home page will be similar to the below.

## The Course catalogue

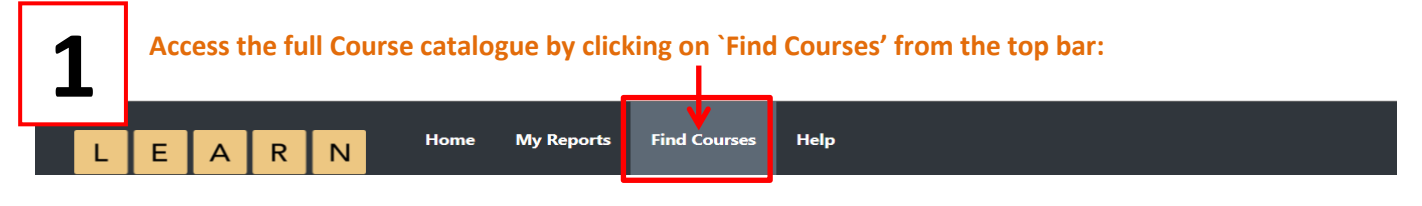

You will now see the course catalogue.

| Click                    | on the drop do              | wn a    | rrow and then se                                               | lect Counties M                | anukau Healt             | h.                     |   |
|--------------------------|-----------------------------|---------|----------------------------------------------------------------|--------------------------------|--------------------------|------------------------|---|
| /                        |                             |         |                                                                |                                |                          |                        |   |
| arning                   |                             |         |                                                                |                                |                          |                        |   |
| y                        |                             |         |                                                                |                                |                          |                        |   |
| Find by Organisation     | All -                       | -       |                                                                |                                | Se                       | earch                  | ٩ |
|                          |                             | L       |                                                                |                                |                          |                        |   |
| FILTERS                  | Auckland DHB                |         |                                                                |                                |                          | Sort by Alphabetical * |   |
| ADAC                     | Auckland Metro Primary Care |         |                                                                |                                |                          |                        |   |
| Administration/Clerical  | Awhina Waitemata DHB        |         |                                                                |                                |                          |                        |   |
| Adult Education          | Counties Manukau Health     |         |                                                                |                                |                          |                        |   |
| Anaesthesia/Anaesthetics | Hauora Tairawhiti           | 1 of 4) | 1.CASP Framework (part 1 of 4)                                 | 1 Standing Order: Introduction | 2018 ADHB Paediatric ADA | AC                     |   |
| Cardiology               | Hawkes Bay DHB              |         | ARCHIVED                                                       |                                | antineoplastic drugs     |                        |   |
| Career Development       | Hospice                     |         | CASP Framework: Career & Salary<br>Progression (Allied Health) |                                |                          |                        |   |

A number of tiles will now appear, one for each course Counties Manukau Health offers to staff.

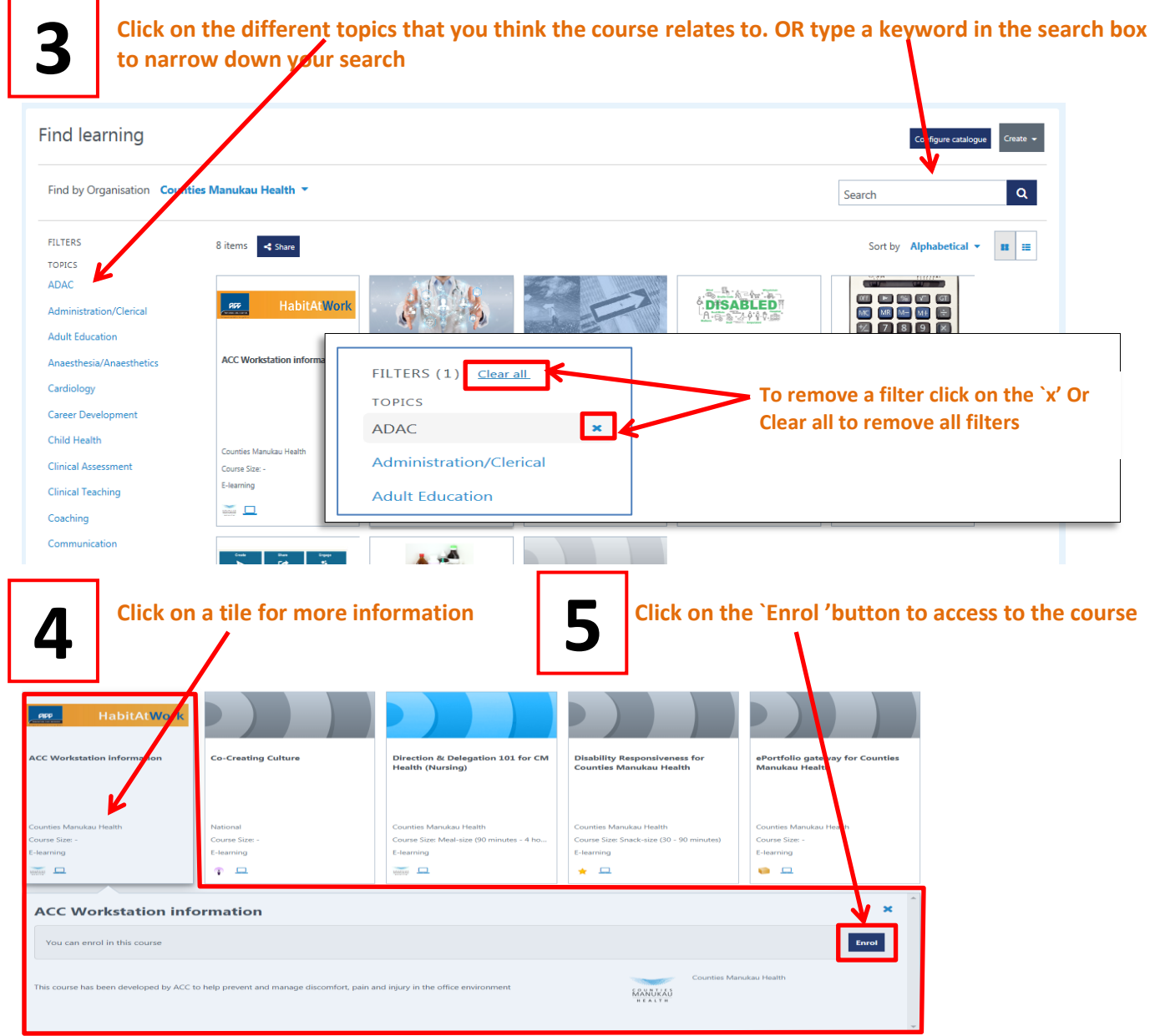

The old way of searching in alphabetical categories has been replaced by adding filters based on topics. (If you don't find a course that you know exists when searching for it by a topic <u>contact us</u> and let us know.)